## How to Use the Schoettler Book Voucher

- 1. Apply for the Schoettler Book Voucher by submitting a request on <u>https://survey.alchemer.com/s3/3859796/Schoettler-Book-Voucher-Request-Form</u>
  - a. A request must be submitted **<u>every</u>** quarter.
- 2. After you have been approved, you can use the Schoettler Book Voucher in-store OR through the online bookstore.
  - a. If you are purchasing your materials in person, have your Student ID ready when you complete your purchase.
- 3. For online purchases, first go to <a href="https://www.bkstr.com/foothillstore/home">https://www.bkstr.com/foothillstore/home</a>
- 4. On the home page, you can either input your Student ID and the store will generate a list of your materials and textbooks for each class you are registered in. You may also purchase your textbooks by inputting your courses

| Get Your Textbooks                                                                                                    | OR | <b>Shop by Courses</b><br>Don't have your Student ID handy? Find your<br>courses instead. |  |  |
|----------------------------------------------------------------------------------------------------|----|-------------------------------------------------------------------------------------------|--|--|
| Your Student ID.           Student ID         ENTER           Your Student ID is 8 digits in length. Example:         20000000 |    | ENTER COURSES →                                                                           |  |  |

5. Make sure your Student ID, Program, and Term is correct, then click "Find Courses"

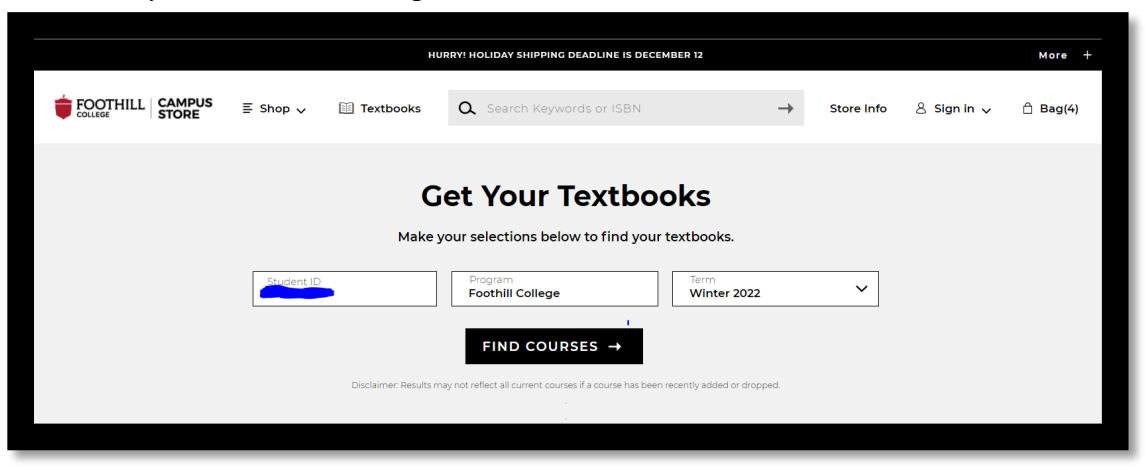

6. A list will appear of the needed materials and textbook for each course. Make selections of what you would like to purchase then click "Add items to bag"

| LUZABETH<br>ACCVEDO |                                      | Rent                                                |
|---------------------|--------------------------------------|-----------------------------------------------------|
| THE                 | Poet X                               | Used ③ \$3.90                                       |
| POET                | \$9.75                               | Rental Due                                          |
| i 🤤 🧑               | ISBN: 9780062662811                  | 3/25/22                                             |
|                     | Author: Acevedo                      | Rental Due                                          |
|                     | Publisher: Harper Collins Publishers | 3/25/22                                             |
|                     | Formats: PAPERBACK                   | Buy                                                 |
|                     |                                      | Used ③ \$7.50                                       |
|                     | O Add to Wishlist                    | New \$9.75                                          |
|                     |                                      |                                                     |
|                     |                                      |                                                     |
|                     |                                      |                                                     |
|                     |                                      |                                                     |
|                     |                                      | 3 of 3 Required Items Selected ADD 3 ITEMS TO BAG → |
|                     |                                      |                                                     |

7. Scroll to the bottom of the page and you have the option of either "Continue Shopping" or "View Bag & Checkout." When you are ready to complete your purchase, click "View Bag & Checkout."

|                   | Your Bag (3): \$42.70                                          |
|-------------------|----------------------------------------------------------------|
| CONTINUE SHOPPING | VIEW BAG & CHECKOUT →                                          |
|                   | <b>Financial Aid is Accepted.</b><br>See checkout for details. |

8. Review the items in your bag, then click "Check Out."

| My Bag         | (3)                                                                                                    |         | Order Summary                                                                                                    |                                               |
|----------------|----------------------------------------------------------------------------------------------------|---------|----------------------------------------------------------------------------------------------------|-----------------------------------------------|
| plies X        | Poet X         Foothill College > Winter 2022 > ENGL > F001B > 09W         Selection: Buy New         ISBN: 9780062662811         Edit > Remove > Save For Later > | \$9.75  | Original Price<br>Digital Delivery Fee (1 Item)<br>Subtotal<br>Poyhar Pay in 4 Interest-free payments of \$11.98. Lear<br>Have a promo code?  | \$42.70<br>\$3.99<br><b>\$46.69</b><br>n more |
| CRAZY<br>BRAVE | Crazy Brave: A Memoir<br>Foothill College > Winter 2022 > ENGL > F001B > 09W<br>Selection: Buy Digital<br>ISBN: 9780393083897<br>Edit > Remove > Save For Later >  | \$14.95 | CHECKOUT →<br>We Accept<br>Financial Ald<br>@Pay VISA @@ @@@@ @@@<br>FYI: You may receive your order in<br>FYI: You may receive your order in | multiple                                      |

9. A box will appear with a message regarding your order. After reading the message, click "Proceed to Checkout."

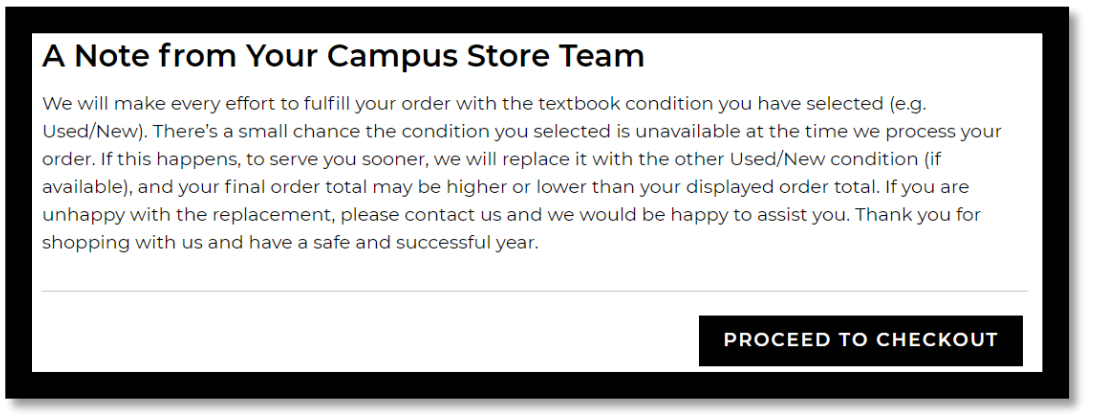

## 10. You will be asked to either

- a. Sign In with your existing bookstore account
- b. Create Account
- c. Continue as Guest

| Sign In optional                            |
|---------------------------------------------|
| Sign into your account for faster checkout. |
| Email Address                               |
| Password 🗞                                  |
| Forgot Password?                            |
| SIGN IN → Create Account Continue As Guest  |

11. After you log in or continue as guest, you will then be asked to fill out the delivery method section. When this section is completed, click "Proceed to payment method."

| First Name                                |          |
|-------------------------------------------|----------|
| Last Name                                 |          |
| Country/Territory/Region<br>United States | ~        |
| Street Address                            |          |
| Apt, suite, floor, etc (Optional)         |          |
| City                                      |          |
| Select State 🗸                            | Zip Code |
| USE THIS ADDRESS                          |          |
| Is this a gift?                           |          |
| Any special instructions                  | s?       |

- 12. In the payment method section,
  - a. Check off "Financial Aid"
  - b. Input your Student ID # and click "Find Accounts"
  - c. Then choose SCHOETTLER

| 3 Payment                         | t Method |
|-----------------------------------|----------|
| Promo Code                        | APPLY    |
| <ul> <li>Financial Aid</li> </ul> |          |
| Student ID                        |          |
| FIND ACCOUN                       | NTS      |

13. After you complete the payment section, complete the Contact Information section, and click "Place Order" to complete your purchase.

| We need this info in case th | nere are any order/delivery updates. |
|------------------------------|--------------------------------------|
| Phone Number<br>6509497673   |                                      |
| Create an account to track   | your order. (Optional)               |
| Create Password              | 82                                   |
|                              |                                      |
| PLACE ORDER $\rightarrow$    |                                      |

\*\*\*If you do not see your account/aid listed, Please contact the Foothill Bookstore Email: <u>foothill@bkstr.com</u> Phone: 650-949-7305) Or Michelle Lapitan, DRC Accommodations Coordinator (Email: <u>lapitanmichelle@fhda.edu</u> Phone: 650-949-7673)